## **ETD Faculty Tutorial**

#### **Getting Started**

1. Logging In To ETD

## **Graduate Thesis/Project Planning Form**

2. <u>Reviewing a Planning Form</u>

#### **Reviewing Student Progress**

- 3. <u>Reviewing a Final Approval Form</u>
- 4. Searching for a Student
- 5. <u>Viewing Student Load</u>

#### **Your Account**

- 6. Changing Your Account Information
- 7. Logging Out of ETD

## Logging in to ETD

- 1. Navigate to: http://etd.csun.edu.
- 2. Enter your CSUN ID and password (Figure 1).
- 3. Click the "Login" button.

| California State University<br>Northridge                                                                                         | Electronic Thesis And Dissertation                                                                                                    |        |      |
|----------------------------------------------------------------------------------------------------|----------------------------------------------------------------------------------------------------|--------|------|
| Login                                                                                                    |                                                                                                    | Home   | Help |
| Use your CSUN login<br>User ID:<br>Password:<br>Login<br>CSUN Member: Forg<br>Off-Campus / Guest<br>Click here for: <u>Help G</u> | and password to access the system:<br>Use the ID and password you use<br>to login to the myNorthridge Portal<br>of User ID Password<br>Forgot Password<br>etiling Started                                                                                           |        |      |
| <u>California State Univ</u>                                                                                                    | essity   Community Impact Reports   Voter Registration   Terms and Conditions for Use   Contact CSUN   Emer<br>Information<br>California State University, Northridge at 18111 Norchoff Street, Northridge, CA 91330<br>Phone: 618-677-1200 / © 2013 CSU Northridge | rgency |      |

Figure 1

#### **Reviewing a Planning Form**

- 1. You will receive an email whenever a student submits a Planning Form for your approval.
- 2. Click the link in the email. This will take you to the ETD login screen.
- 3. Log in using your CSUN ID and password (see Figure 1).
- 4. Upon successful login, you will be taken to a list of Planning Forms that are waiting for your approval. Click on the "Review" button of the form you wish to review (Figure 2).

| California Stat<br>North | te Universit<br>ridg | <sup>ty</sup>                              | Electronic                                         | c Thesis An                                                                                 | d Dissertation                                                                                                    | <u>Graduate Stu</u><br><u>&amp; Internal</u> | idies, Research<br>ional Programs |
|--------------------------|----------------------|--------------------------------------------|----------------------------------------------------|---------------------------------------------------------------------------------------------|----------------------------------------------------------------------------------------------------|----------------------------------------------|-----------------------------------|
| Home                     |                      |                                            |                                                    |                                                                                             | Ho                                                                                                    | ome Help                                     | Logout                            |
| Planning (1)             | Final (1)            | Student Sear                               | rch Student Lo                                     | ad (4) Load His                                                                             | tory (4) My Account                                                                                                    |                                              |                                   |
| Planning I               | Forms For (          | Committee Mem                              | ber Approval                                       |                                                                                             |                                                                                                    |                                              |                                   |
| * Student                | t Name               | Student     ID     ID     I                | Grad Date                                          | <b>≑</b> Submit<br>Date                                                                     | ◆ Thesis Title                                                                                                    |                                              |                                   |
| Cornelius                | , Kristin            | 102997737                                  | Spring 2014                                        | May-17-2013                                                                                 | Undergraduate Curricula and Multimodal Comp                                                                                                    | posing Re                                    | view                              |
|                          |                      |                                            |                                                    |                                                                                             | Click Review to<br>see the Planning<br>Form                                                                                                    | 1                                            |                                   |
|                          | <u>California S</u>  | <u>itate University</u>   <u>Cc</u><br>Cal | ommunity Impact Re<br>ifornia State Univers<br>Pho | eports   <u>Voter Registi<br/>Inform:</u><br>sity, Northridge at 18<br>ne: 818-677-1200 / ( | ration   Terms and Conditions for Use   <u>Contact CSUN   E<br/>ation</u><br>111 Nordhoff Street, Northridge, CA 91330<br>8 2013 CSU Northridge | Emergency                                    |                                   |

Figure 2

- 5. Once you click the "Review" button, you will be taken to the student's Planning Form (Figure 3).
- 6. Review the information on the form.
- 7. If there is an off campus committee member, download and review the resume by clicking on the link in the "Off Campus Committee Member Resume" section.
- 8. At the bottom of the form, select either "I APPROVE the planning form . . ." or "I DO NOT APPROVE the planning form content."
- 9. If you select "I DO NOT APPROVE" you must include a comment, indicating why you are not approving the form.
- 10. Click the "Submit" button when you are done.

| California State University<br>Northridge                         | Electronic Thesis And                                                    | Dissertation                                                 |                   | <u>Graduate S</u><br><u>&amp; Intern</u> | tudies, Research<br>ational Programs |
|-------------------------------------------------------------------|--------------------------------------------------------------------------|--------------------------------------------------------------|-------------------|------------------------------------------|--------------------------------------|
| Planning Form                                                     |                                                                          |                                                              | Home              | Help                                     | Logout                               |
| Thesis/ Graduate Project Planning For                             | n                                                                        |                                                              |                   |                                          |                                      |
| Student Information                                               |                                                                          |                                                              |                   |                                          |                                      |
| Student Name: Kristin Cornelius                                   | Student ID:                                                              | 102997737                                                    |                   |                                          |                                      |
| Phone Number: (805) 905-4521                                      | Email:                                                                   | kristin.comelius.93@my.csun.ed                               | <u>tu</u>         |                                          |                                      |
| Address: 1234 Holden St<br>Los Angeles, CA 96321                  |                                                                          |                                                              |                   |                                          |                                      |
| Graduation Information                                            |                                                                          |                                                              |                   |                                          |                                      |
| Graduation Date: Spring 2014                                      |                                                                          |                                                              |                   |                                          |                                      |
| Topic Information *                                               |                                                                          |                                                              |                   |                                          |                                      |
| Major: English Ma -Literature                                     |                                                                          |                                                              |                   |                                          |                                      |
| Working Title: Undergraduate Curricu                              | a and Multimodal Composing                                               |                                                              |                   |                                          |                                      |
| Research Subjects: Human                                          |                                                                          |                                                              |                   |                                          |                                      |
| Committee Signatures                                              |                                                                          |                                                              |                   |                                          |                                      |
| Chair Name: <u>Alanen, Jack D</u><br>Department: Computer Science | Approval Date:                                                           |                                                              |                   |                                          |                                      |
| Member Name: Wiegley Jeffrey test                                 | Upload a Date:                                                           |                                                              |                   |                                          |                                      |
| Department: Computer Science                                      | CV or                                                                    |                                                              |                   |                                          |                                      |
| Off Campus Email: krisbcorn@yahoo.com                             | here if                                                                  |                                                              |                   |                                          |                                      |
| Off Campus Compittee Nember Perum                                 | needed                                                                   |                                                              |                   |                                          |                                      |
| On Campus Committee member Resum                                  | e(CV)                                                                    |                                                              |                   |                                          |                                      |
| Name: Cornellus, Kristin<br>Resume / CV ETD Student Tutorial (    |                                                                          |                                                              |                   |                                          |                                      |
| (PDF Only):                                                       | -                                                                        |                                                              |                   | ~                                        |                                      |
|                                                                   |                                                                          | (                                                            | Choose            |                                          |                                      |
| Student Signature                                                 |                                                                          |                                                              | "Approve" of      |                                          |                                      |
| Student Name: Kristin Cornellus                                   | Date Submitted:                                                          | May 17, 2013                                                 | Approve"          |                                          |                                      |
| Graduate Coordinator Signature                                    |                                                                          |                                                              | and click         |                                          |                                      |
| Coordinator Name: Ranita Chatterjee                               | Approval Date:                                                           |                                                              | Submit            | )                                        |                                      |
| Graduate Studies Evaluator Approval                               |                                                                          |                                                              |                   |                                          |                                      |
| Graduate Evaluator: TBD                                           | Approval Date:                                                           |                                                              |                   |                                          |                                      |
| Form Approval Options *                                           |                                                                          |                                                              |                   |                                          |                                      |
| APPROVE THE planning form content and a                           | gree to serve on the indicated committee.                                | -                                                            |                   |                                          |                                      |
| I DO NOT APPROVE the planning form conte                          | nt.                                                                      |                                                              |                   |                                          |                                      |
| Student must CONTACT ME before I approve                          | the planning form content.                                               |                                                              |                   |                                          |                                      |
| Submit                                                            |                                                                          |                                                              |                   |                                          |                                      |
| California State Linkowski L Come                                 | welle impact Seconds I Voter Secondaria                                  | Terms and Conditions for Line LCo.                           | stact CSUN LEssen | Information                              |                                      |
| Complited State Oniversity   Com                                  | California State University, Northridge at 18<br>Phone: 818-677-1200 / @ | 111 Nordhoff Street, Northridge, CA 9<br>2013 CSU Northridge | 91330             |                                          |                                      |
|                                                                   |                                                                          |                                                              |                   |                                          |                                      |

Figure 3

### **Reviewing a Final Approval Form**

- 1. You will receive an email whenever a student submits a Final Approval Form for your approval.
- 2. Click the link in the email. This will take you to the ETD login screen.
- 3. Log in using your CSUN ID and password (see Figure 1).
- 4. Upon successful login, you will be taken to the Pending Final Approval Forms page (Figure 4).
- 5. Click "Review" to see a student's Final Approval Form.

| Ca<br>N | lifornia State U<br>Orthri | niversity<br>dge | Ele                                                      | ctronic Thesis                                                                      | And Disserta                                                                              | tion                                                     |                                     |              | Graduate Stud<br>& Internat | dies, Research<br>ional Programs |
|---------|----------------------------|------------------|----------------------------------------------------------|-------------------------------------------------------------------------------------|-------------------------------------------------------------------------------------------|----------------------------------------------------------|-------------------------------------|--------------|-----------------------------|----------------------------------|
| Н       | ome                        |                  |                                                          |                                                                                     |                                                                                           |                                                          |                                     | Home         | Help                        | Logout                           |
| ſ       | Planning (0)               | Final (1)        | Student Search                                           | Student Load (4)                                                                    | Load History (4)                                                                          | My Account                                               |                                     |              |                             |                                  |
|         | Pending Fina               | al Approva       | Forms                                                    |                                                                                     |                                                                                           |                                                          |                                     |              |                             |                                  |
|         | * Student N                | ame              | ≑ Thesis Tit                                             | le                                                                                  |                                                                                           |                                                          | ≑ Submit D                          | ate Aj       | pproval Fo                  | orm                              |
|         | Doe, John                  |                  | Increasing Re                                            | ading Comprehensio                                                                  | on in Hypertext Docu                                                                      | iments                                                   | Feb-26-2013                         |              | Review                      |                                  |
|         |                            |                  |                                                          |                                                                                     | clii<br>Rev<br>to :<br>App                                                                | ck on the<br>iew button<br>see Final<br>roval form       | ) /                                 | /            | *                           |                                  |
|         | Califor                    | nia State Unive  | e <u>rsity</u>   <u>Community Impa</u><br>California Sta | ict Reports   <u>Voter Regist</u><br>ate University, Northridge<br>Phone: 818-677-1 | <u>ration</u>   <u>Terms and Cond</u><br>at 18111 Nordhoff Stre<br>200 / © 2013 CSU North | i <u>tions for Use</u>   j<br>et, Northridge, (<br>ridge | <u>Contact CSUN   E</u><br>CA 91330 | mergency Int | <u>formation</u>            |                                  |

Figure 4

- 6. Once you click "Review," you will be taken to the student's Final Approval Form (Figure <u>5</u>).
- 7. Download the Final Draft by clicking the appropriate link in the "Files" section of the form.
- 8. If there are any supporting files, download them individually by clicking the appropriate file name in the "Files" section of the form.
- 9. Review the rest of the information on the form.
- 10. At the bottom of the form, select either "The student has SUCCESSFULLY DEFENDED THIS THESIS and I APPROVE the listed files and metadata," or "I DO NOT APPROVE this thesis.

- 11. If you select "I DO NOT APPROVE..." you must include a comment, indicating why you are not approving the form.
- 12. Click the "Submit" button when you are done.
- 13. Any changes you indicated will be sent to the student.

| rmat Approval Fo                                                                                                    |                                                                                                    |                                                                                                    |                                                                                                    |                                                         |                                                                                                    | Horrs                                                                                         |                        |
|----------------------------------------------------------------------------------------------------|----------------------------------------------------------------------------------------------------|----------------------------------------------------------------------------------------------------|----------------------------------------------------------------------------------------------------|---------------------------------------------------------|----------------------------------------------------------------------------------------------------|-----------------------------------------------------------------------------------------------|------------------------|
|                                                                                                    | rm                                                                                                    |                                                                                                    |                                                                                                    |                                                         |                                                                                                    | Home                                                                                          |                        |
| i nesis/ Graduate                                                                                                    | Project Approval Form                                                                                                    |                                                                                                    |                                                                                                    |                                                         |                                                                                                    |                                                                                               |                        |
| Student Information                                                                                                    |                                                                                                    |                                                                                                    |                                                                                                    |                                                         | <u> </u>                                                                                                  | 1                                                                                             |                        |
| Student Name:                                                                                                    | John Doe                                                                                                    | Student ID:                                                                                                    |                                                                                                    |                                                         |                                                                                                    |                                                                                               |                        |
| Student Email:                                                                                                    | autofilled@my.csun.edu                                                                                                    |                                                                                                    | Click on                                                                                                    | the files                                               |                                                                                                    |                                                                                               |                        |
|                                                                                                    |                                                                                                    |                                                                                                    | to view                                                                                                    | ulem                                                    |                                                                                                    | _                                                                                             |                        |
| Final Draft *                                                                                                    |                                                                                                    |                                                                                                    |                                                                                                    |                                                         |                                                                                                    | 1                                                                                             |                        |
| DoeJohn750final                                                                                                    | ImprovingUserComprehension.pd                                                                                                    | f (PDF) - [02/26/2013]                                                                                                    |                                                                                                    |                                                         |                                                                                                    |                                                                                               |                        |
| Supporting Files (O                                                                                                    | ptional)                                                                                                    |                                                                                                    |                                                                                                    |                                                         |                                                                                                    |                                                                                               |                        |
| 1                                                                                                    |                                                                                                    |                                                                                                    |                                                                                                    |                                                         |                                                                                                    | 1                                                                                             |                        |
| File Name                                                                                                    |                                                                                                    |                                                                                                    | Upload Date                                                                                                    | Size                                                    | Delete                                                                                                    |                                                                                               |                        |
| DoeJohn750s                                                                                                    | upp SupportingImage2.jpg                                                                                                    |                                                                                                    | 02/19/2013                                                                                                    | 13.27k                                                  |                                                                                                    |                                                                                               |                        |
| DoeJohn750s                                                                                                    | upp SupportingImage1.jpg                                                                                                    |                                                                                                    | 02/19/2013                                                                                                    | 13.27k                                                  |                                                                                                    |                                                                                               |                        |
| DoeJohn750s                                                                                                    | upp ComprehensionSupporti                                                                                                    | ingFiles.pdf                                                                                                    | 02/19/2013                                                                                                    | 77.88k                                                  |                                                                                                    |                                                                                               |                        |
|                                                                                                    |                                                                                                    |                                                                                                    |                                                                                                    |                                                         |                                                                                                    |                                                                                               |                        |
| Total Uploaded Si                                                                                                    | ze:: 0.1MB                                                                                                    |                                                                                                    |                                                                                                    |                                                         |                                                                                                    |                                                                                               |                        |
|                                                                                                    |                                                                                                    |                                                                                                    |                                                                                                    |                                                         |                                                                                                    |                                                                                               |                        |
| Library / ScholarWo                                                                                                    | rks nietadata<br>Iored in CSUN ScholarWorks                                                                                                    | nline repository for and                                                                                                    | demic publication                                                                                                    | s The met-                                              | data                                                                                                    |                                                                                               |                        |
| provided below mak                                                                                                    | es this thesis searchable within the                                                                                                    | e respository.                                                                                                    |                                                                                                    | a. The meta                                             |                                                                                                    |                                                                                               |                        |
| Thesis Overview *                                                                                                    |                                                                                                    |                                                                                                    |                                                                                                    |                                                         |                                                                                                    | -                                                                                             |                        |
| Title: Increasing R                                                                                                    | eading Comprehension in Hyperte                                                                                                    | ext Documents                                                                                                    |                                                                                                    |                                                         |                                                                                                    |                                                                                               |                        |
| Statement of Res                                                                                                    | oonsibility: by John Doe                                                                                                    |                                                                                                    |                                                                                                    |                                                         |                                                                                                    |                                                                                               |                        |
| Degree Type: M.S.                                                                                                    |                                                                                                    |                                                                                                    |                                                                                                    |                                                         |                                                                                                    |                                                                                               |                        |
| Abstract:                                                                                                    |                                                                                                    |                                                                                                    |                                                                                                    |                                                         |                                                                                                    |                                                                                               |                        |
| Lorem ipsum dolo                                                                                                    | r sit amet, consectetur adipiscing (                                                                                                    | elit. Nam pretium nibh                                                                                                    | eget purus ultricie                                                                                                    | s posuere. N                                            | unc non orci                                                                                              |                                                                                               |                        |
| sociis natoque per                                                                                                    | suada dolor id justo blandit volutp<br>natibus et magnis dis parturient m                                                                                                    | oat. Nam in neque odio<br>ontes, nascetur ridiculus                                                                                                    | . Phasellus luctus<br>s mus. Nulla facilis                                                                                                    | malesuada p<br>si. In in tellus                         | sed turpis                                                                                                |                                                                                               |                        |
| tempus auctor ege                                                                                                    | t ut tellus. Curabitur est neque, so                                                                                                    | elerisque non consecte                                                                                                    | tur sit amet, ullam<br>vulputate libero                                                                                                    | corper sed o                                            | rci. Maecenas<br>s mattis                                                                                 |                                                                                               |                        |
| Suspendisse nisl n                                                                                                    | nauris, mollis eget posuere sed, vo                                                                                                    | olutpat quis massa.                                                                                                    |                                                                                                    |                                                         |                                                                                                    |                                                                                               |                        |
|                                                                                                    |                                                                                                    |                                                                                                    |                                                                                                    |                                                         |                                                                                                    |                                                                                               |                        |
| Pagination *                                                                                                    |                                                                                                    |                                                                                                    |                                                                                                    |                                                         |                                                                                                    | -                                                                                             |                        |
| Preliminary Page                                                                                                    | s: xi                                                                                                    |                                                                                                    |                                                                                                    |                                                         |                                                                                                    |                                                                                               |                        |
| Text Pages: 76                                                                                                    |                                                                                                    |                                                                                                    |                                                                                                    |                                                         |                                                                                                    |                                                                                               |                        |
| References Start                                                                                                    | Page: 74                                                                                                    |                                                                                                    |                                                                                                    |                                                         |                                                                                                    |                                                                                               |                        |
| References Stop                                                                                                    | Page: 76                                                                                                    |                                                                                                    |                                                                                                    |                                                         |                                                                                                    |                                                                                               |                        |
|                                                                                                    |                                                                                                    |                                                                                                    |                                                                                                    |                                                         |                                                                                                    |                                                                                               |                        |
|                                                                                                    |                                                                                                    |                                                                                                    |                                                                                                    |                                                         |                                                                                                    |                                                                                               |                        |
| Keywords / Search                                                                                                    | Terms *                                                                                                    |                                                                                                    |                                                                                                    |                                                         |                                                                                                    |                                                                                               |                        |
| Keywords / Search                                                                                                    | Terms *                                                                                                    |                                                                                                    |                                                                                                    |                                                         |                                                                                                    |                                                                                               |                        |
| Keywords / Search<br>Keywords / Searc                                                                                                    | Terms *<br>h Terms: HCI, hypertext, reading                                                                                                    | comprehension, usabili                                                                                                    | ty                                                                                                    |                                                         |                                                                                                    |                                                                                               |                        |
| Keywords / Search<br>Keywords / Searc<br>License Agreement                                                                                                    | Terms *<br>Ih Terms: HCI, hypertext, reading                                                                                                    | comprehension, usabili                                                                                                    | ty                                                                                                    |                                                         |                                                                                                    |                                                                                               |                        |
| Keywords / Search<br>Keywords / Searc<br>License Agreement                                                                                                    | Terms *<br>Ih Terms: HCI, hypertext, reading<br>:*                                                                                                    | comprehension, usabili                                                                                                    | ty                                                                                                    |                                                         |                                                                                                    | ]                                                                                             |                        |
| Keywords / Search<br>Keywords / Searc<br>License Agreement<br>Statement of Agre                                                                                                    | Terms * h Terms: HCI, hypertext, reading .* ement: I agree to the terms of the                                                                                                    | comprehension, usabili<br>"Non Exclusive Licens                                                                                                    | ty<br>e Agreement."                                                                                                    |                                                         |                                                                                                    | ]                                                                                             |                        |
| Keywords / Search<br>Keywords / Searc<br>License Agreement<br>Statement of Agre                                                                                                    | Terms *<br>In Terms: HCI, hypertext, reading<br>.*<br>ement: I agree to the terms of the                                                                                                    | comprehension, usabili<br>"Non Exclusive Licens                                                                                                    | ty<br>e Agreement."                                                                                                    |                                                         |                                                                                                    | ]                                                                                             |                        |
| Keywords / Search<br>Keywords / Searc<br>License Agreement<br>Statement of Agre                                                                                                    | Terms * h Terms: HCl, hypertext, reading .* ement: I agree to the terms of the uptional)                                                                                                    | comprehension, usabili<br>"Non Exclusive Licens                                                                                                    | ty<br>e Agreement."                                                                                                    |                                                         |                                                                                                    | ]                                                                                             |                        |
| Keywords / Search<br>Keywords / Search<br>License Agreement<br>Statement of Agre<br>mbargo Request (C<br>Embargo Reason:                                                                                                    | Terms *  th Terms : HCI, hypertext, reading  ement. I agree to the terms of the hptional)  Future Publication                                                                                                    | comprehension, usabili<br>"Non Exclusive Lloens                                                                                                    | ty<br>e Agreement."                                                                                                    |                                                         |                                                                                                    | ]<br>]<br>]                                                                                   |                        |
| Keywords / Search<br>Keywords / Search<br>License Agreement<br>Statement of Agre<br>Embargo Request (C<br>Embargo Reason:<br>Embargo Reason:                                                                                                    | Terms *                                                                                                    | comprehension, usabili<br>"Non Exclusive Lloens                                                                                                    | ty<br>e Agreement."                                                                                                    |                                                         |                                                                                                    | ]<br>]<br>]                                                                                   |                        |
| Keywords / Search<br>Keywords / Search<br>License Agreement<br>Statement of Agre<br>imbargo Request (C<br>Embargo Reagon:<br>Embargo Length: 2<br>At the expiration of                                                                                                    | Terms * h Terms: HCL, hypertext, reading ement: Lagree to the terms of the ptional) Future Publication Lyaea                                                                                                    | comprehension, usabili<br>"Non Exclusive Licens<br>III automatically appea                                                                                                    | ty<br>e Agreement."                                                                                                    | Signature                                               | sthat                                                                                                    | ]<br>]<br>                                                                                    |                        |
| Keywords / Search<br>Keywords / Search<br>License Agreement<br>Statement of Agre<br>imbargo Request (C<br>Embargo Lenght: 2<br>Embargo Lenght: 2<br>At the explantion c<br>embargo expiration                                                                                                    | Terms *  h Terms: HCL, hypertext, reading  ement: Lagree to the terms of the  ptional)  Future Publication  years  frequency period, this used with  restration  restration may state as in actention  at 138 (1977-137)                                                                                                    | comprehension, usabili<br>"Non Exclusive Licens<br>ill automatically appear<br>of the embargo by cor                                                                                                    | ty<br>e Agreement."<br>r in the institut<br>tracting the A                                                                                                    | Signature                                               | s that                                                                                                    |                                                                                               |                        |
| Keywords / Search<br>Keywords / Search<br>License Agreement<br>Statement of Agre<br>imbargo Request (C<br>Embargo Reason:<br>Embargo Length: 2<br>At the expiration<br>Graduate Studies                                                                                                    | Terms * h Terms: HCI, hypertext, reading mement I agree to the terms of the iptional) Future Publication Future Publication If the embragy period, this work wit (18) 077-2138.                                                                                                    | comprehension, usabili<br>"Non Exclusive Licens<br>ill automatically appea<br>of the embargo by cor                                                                                                    | ty<br>e Agreement."<br>r in the institu<br>htacting the A                                                                                                    | Signature<br>have alre<br>been reci<br>will app         | s that<br>ady<br>eved<br>ear                                                                              |                                                                                               |                        |
| Keywords / Search<br>Keywords / Search<br>License Agreement<br>Statement of Agree<br>imbargo Request (C<br>Embargo Reason:<br>Embargo Length: 2<br>At the expiration<br>Graduate Studies<br>committee Signature                                                                                                    | Terms *  In Terms: HCI, hypertext, reading  ement I agree to the terms of the iptional)  Future Publication 2 years (if the embargo period, this work with in, subcertain may seek an extension (if 10) 677-2138.  Is 10                                                                                                    | comprehension, usabili<br>"Non Exclusive Licens<br>ill automatically appea<br>of the embargo by cor                                                                                                    | ty<br>e Agreement."<br>r in the institut<br>stacting the A                                                                                                    | Signature<br>have alre<br>been reci<br>will app<br>here | s that<br>eady<br>eved<br>ear                                                                             | ]                                                                                             |                        |
| Keywords / Search<br>Keywords / Search<br>License Agreement<br>Statement of Agre<br>imbargo Request (C<br>Embargo Reaguest<br>Embargo Length: 2<br>A the expiration<br>Graduato Studies<br>Committee Signature                                                                                                    | Terms *  h Terms: HCL, hypertext, reading  ement: Lagree to the terms of the  ptional)  Future Publication  years  fut dents may seek an extension  at (818)(977-2138.                                                                                                    | oomprehension, usabili<br>"Non Exclusive Licens<br>ii) automatically appear<br>of the embargo by cor                                                                                                    | ty<br>e Agreement."<br>r in the institu<br>tacking the A                                                                                                    | Signature<br>have alra<br>peen reci<br>will app<br>here | s that<br>eady<br>eved<br>ear                                                                             |                                                                                               |                        |
| Keywords / Search<br>Keywords / Searc<br>License Agreement<br>Statement of Agree<br>imbargo Request (C<br>Embargo Request (C<br>Embargo Request (C<br>Embargo Request (C<br>Embargo Request (C<br>Graduate Studies<br>committee Signature<br>Chair Name:                                                                                                    | Terms *  Iterms: HCL, hypertext, reading  emement L agree to the terms of the iptional)  Future Publication  yean  If the embrags period, this work with usdownth may see an extension at (318) (977-2138.   The embrage see and the set of the set of the interval set of the set of the set of the interval set of the set of the set of the set of the interval set of the set of the set of t | comprehension, usabili<br>"Non Exclusive Licens<br>III automatically appear<br>of the embargo by cor<br>Approval Date                                                                                                    | ty<br>e Agreement."<br>y in the institut<br>tracking the A                                                                                                    | Signature<br>have alre<br>been reci<br>will app<br>here | s that<br>eady<br>eved<br>ear                                                                             |                                                                                               |                        |
| Keywords / Search<br>Keywords / Search<br>License Agreement<br>Statement of Agre<br>Embargo Request (C<br>Embargo Request<br>Embargo Lenguest<br>Embargo Lenguest<br>Embargo Lenguest<br>Mathematica Studies<br>Graduate Studies<br>Chair Name:<br>Department                                                                                                    | Terms *  Terms: HCI, hypertext, reading  terms: HCI, hypertext, reading  ement I agree to the terms of the iptional)  Future Publication  types  type embargo period, this work with  type embargo period, this work with  types  types types types  types  types  types  types  types types types types  types types types t | comprehension, usabili<br>"Non Exclusive Licens<br>III automatically appear<br>of the embargo by cor<br>Approval Date                                                                                                    | ty<br>e Agreement."<br>r in the institut<br>tracting the A                                                                                                    | Signature<br>have alre<br>been reci<br>will app<br>here | s that<br>eady<br>eved<br>ear                                                                             |                                                                                               |                        |
| Keywords / Search<br>Keywords / Search<br>License Agreement<br>Statement of Agree<br>imbargo Request (C<br>Embargo Request (C<br>Embargo Request (C)<br>Embargo Request (C)<br>Embargo Reque                                                                                                    | Terms *  th Terms: HCL, hypertext, reading  th Terms: HCL, hypertext, reading  th Terms: HCL, hypertext, reading  thement: Lagues to the terms of the  tiptional)  Future Publication  years  th embargo period, this work w  n, tubulents may sets an extension  t (B10,077,138.   S  Altern, Jack 2  Computer Science  Altern, Jack 2  Computer Science  Altern, Jack 2   Altern, Jack 2   Altern, Jack 2   Altern, Jack 2   Altern, Jack 2   Altern, Jack 2   Altern, Jack 2    Altern, Jack 2                                                                                                    | oomprehension, usabili<br>"Non Exclusive Licens<br>iil automatically appea<br>of the embargo by cor<br>Approval Date<br>Approval Date                                                                                          | ty<br>e Agreement."                                                                                                    | Signature<br>have alre<br>been reci<br>will app<br>here | s that<br>bady<br>eved<br>ear                                                                             |                                                                                               |                        |
| Keywords / Search<br>Keywords / Search<br>License Agreement<br>Statement of Agre<br>Embargo Request (C<br>Embargo Request (C<br>Embargo Request (C<br>Embargo Request (C<br>Embargo Request (C<br>Embargo Request (C<br>Embargo Request (C<br>Embargo Request (C<br>Embargo Request (C<br>Embargo Request (C)<br>Embargo Request (C)<br>Emb                                                                                                    | Terms *  Terms: HCL, hypertext, reading  th Terms: HCL, hypertext, reading  ememet. I agree to the terms of the period of the terms of the period of the terms of the period of the terms of the  Future Publication  Future Publication  For embary period, this work we period of the terms of the  Future Publication  Future Publication  Future Publi | comprehension, usabili<br>"Non Exclusive Licens<br>III automatically appear<br>of the embargo by cor<br>Approval Date<br>Approval Date                                                                                         | ty<br>e Agreement."<br>r in the institu<br>tracting the A                                                                                                    | Signature<br>have alre<br>been reci<br>will app<br>here | s that<br>bady<br>eved<br>ear                                                                             |                                                                                               |                        |
| Keywords / Search<br>Keywords / Searc<br>License Agreement<br>Statement of Agre<br>Embargo Request (C<br>Embargo Request (C<br>Embargo Request (C<br>Embargo Request<br>Embargo Length: 2<br>Embargo Length: 2<br>Embargo Request<br>Monitor Hume:<br>Department<br>Monitor Hume:<br>Department                                                                                                    | Terms *  Terms *  Terms *  Terms: HCI, hypertext, reading  ement I agree to the terms of the ptional)  Future Publication  2 years  Terms *  Visclex, Jethrey test Computer Science  Alance, Jack D Computer Science  Visclex, Jethrey test Computer Science  Visclex, Jethrey test Computer Science  Visclex, Jethrey test Computer Science  Visclex, Jethrey test Computer Science  Visclex, Jethrey test Computer Science  Visclex, Jethrey test Computer Science  Visclex, Jethrey test Computer Science  Visclex, Jethrey test Computer Science  Visclex, Jethrey test Computer Science  Visclex, Jethrey test Computer Science  Visclex, Jethrey test Computer Science  Visclex, Jethrey test Computer Science  Visclex, Jethrey                                                                                                    | comprehension, usabili<br>"Non Exclusive Licens<br>ill automatically appeas<br>of the embargo by cor<br>Approval Date<br>Approval Date<br>Approval Date                                                                        | ty<br>e Agreement."<br>r in the institut<br>tracting the A<br>tracting the A<br>tracting the A<br>tracting the A<br>tracting the A                                                                                                    | Signature<br>have alro<br>been reci<br>will app<br>here | s that<br>ady<br>eved<br>ear                                                                              |                                                                                               |                        |
| Keywords / Search<br>Keywords / Search<br>Liense Agreement<br>Statement of Agre<br>Embargo Request (C<br>Embargo Request (C)<br>Embargo Request (C)<br>Embargo Request (C)<br>Embargo Request                                                                                                    | Terms *  th Terms: HCL, hypertext, reading  ement: Lagree to the terms of the  ptional)  Future Publication years  th embargo period, this work w  n, tubdents may sets an extension  st (18) 077 138.  st <u>Winolexy, Leffrey test</u> Computer Science <u>Alanon, Judy</u> Computer Science  Computer Science                                                                                                    | oomprehension, usabili<br>"Non Exclusive Licens<br>ill automatically appea<br>of the embargo by cor<br>Approval Date<br>Approval Date                                                                                          | ty<br>e Agreement.*<br>r in the institu<br>tracting the A<br>tr<br>tr<br>tr<br>tr<br>tr<br>tr<br>tr<br>tr<br>tr<br>tr<br>tr<br>tr<br>tr                                                                                                    | Signature<br>have alre<br>been reci<br>will app<br>here | s that<br>ady<br>eved<br>ear<br>Select of                                                                 |                                                                                               |                        |
| Keywords / Search<br>Keywords / Search<br>License Agreement<br>Statement of Agree<br>Embargo Request (C<br>Embargo Request (C<br>Embargo Request (C<br>Embargo Request (C<br>Embargo Request (C<br>Martine Signatur<br>Orisicular Studies<br>Orisicular Studies<br>Chair Name:<br>Department<br>Member Name:<br>Department<br>Department                                                                                                    | Terms *  Terms: HCL hypertext, reading  therms: HCL hypertext, reading  ptional)  Future Publication  yean  ffie ambago period, this work with  ffie ambago period, this work with  ffie ambago period, this work  | oomprehansion, usabili<br>"Non Exclusive Licens<br>ill automatically appea<br>of the embargo by cor<br>Approval Date<br>Approval Date                                                                                          | ty<br>e Agreement."<br>r in the institu<br>tracting the A<br>tracting the A<br>tracting the A                                                                                                    | Signature<br>have alre<br>been reci<br>will app<br>here | s that<br>eady<br>eved<br>ear<br>Select o                                                                 | )<br>)<br>)<br>)<br>)<br>)<br>)<br>)<br>)<br>)<br>)<br>)<br>)<br>)<br>)<br>)<br>)<br>)<br>)   | ıl                     |
| Keywords / Search<br>Keywords / Searc<br>License Agreement<br>Statement of Agre<br>Embargo Request (C<br>Embargo Request (C<br>Embargo Reason:<br>Embargo Length: 2<br>Hot escipitato<br>embargo acpirato<br>ormittee Signature<br>Chair Name:<br>Department<br>Momber Name:<br>Department<br>Momber Name:                                                                                                    | Terms *  Terms: HCL, hypertext, reading  the Terms: HCL, hypertext, reading  ement I agree to the terms of the ptional)  Tuture Publication  yean  the embargo pariod, this work with  the embargo pariod, this work with  the embargo pariod, this wo | oomprehension, usabili<br>"Non Exclusive Licens<br>ill automatically appeas<br>of the embargo by cor<br>Approval Date<br>Approval Date<br>Approval Date                                                                        | ty<br>e Agreement."<br>r in the institut<br>trading the A<br>tr<br>::<br>:<br>:                                                                                                    | Signature<br>have alro<br>been reci<br>will app<br>here | s that<br>bady<br>eved<br>ear<br>Select c<br>option<br>choosing                                           | □ □ □ □ □ □ □ □ □ □ □ □ □ □ □ □ □ □ □                                                         | ll                     |
| Keywords / Search<br>Keywords / Searc<br>License Agreement<br>Statement of Agre<br>imbargo Request (C<br>Embargo Request (C<br>Embargo Request (C))<br>(C<br>Embargo Request (C))<br>(C<br>Embargo Request (C))<br>(C<br>Embargo Request (C))<br>(C<br>Embargo Request (C))<br>(C<br>Embargo Request (C))<br>(C))<br>(C))<br>(C))<br>(C))<br>(C))<br>(C))<br>(C))                                                                                                    | Terms *  Terms *  Terms *  Terms: HCL, hypertext, reading ement: Lagree to the terms of the ptonal)  Future Publication tyean  Future Publication tyean  Terms *  Terms *  Ter | oomprehension, usabili<br>"Non Exclusive Licens<br>III eutometically appeas<br>no f the embargo by cor<br>Approval Date<br>Approval Date<br>Approval Date                                                                      | ty<br>e Agreement.*<br>r in the institute<br>tracking the A<br>tracking the A<br>trackin | Signature<br>have alre<br>been reci<br>will app<br>here | s that<br>aady<br>eved<br>ear<br>Select c<br>option<br>choosing y                                         | ne approva<br>I fiyou are<br>not to appro                                                     |                        |
| Keywords / Search<br>Keywords / Search<br>License Agreement<br>Statement of Agre<br>mbargo Request (C<br>Embargo Request (C<br>Embargo Regent)<br>Embargo Lengh:<br>Embargo Regent)<br>Embargo Regent<br>embargo Regent<br>embargo Regent                                                                                                    | Terms *  Terms: HCL hypertext, reading  terment: I agree to the terms of the  ptional)  Future Publication  years  ff the enbages period, this work we pain at (318) (977-2138.   Terme Publication  Among Jack D  Computer Science  Among Jack D  Computer Science  Among Jack D  Among Jack D  Among | oomprehansion, usabili<br>"Non Exclusive Licens<br>ill automatically appeas<br>of the embargo by cor<br>Approval Date<br>Approval Date<br>Approval Date                                                                        | ty<br>e Agreement."<br>r in the institu<br>ttaciling the A<br>t<br>t<br>t<br>t<br>t<br>t<br>t<br>t<br>t<br>t<br>t<br>t<br>t                                                                                                    | Gignature<br>Bave alreg<br>will app<br>here             | s that<br>ady<br>eved<br>ear<br>Select o<br>option<br>choosing<br>the form, y<br>reason.                  |                                                                                               | ll<br>ove<br>d         |
| Keywords / Search<br>Keywords / Searc<br>License Agreement<br>Statement of Agre<br>imbargo Request (C<br>Embargo Request (C<br>Embargo Reason:<br>Embargo Length: 2<br>Embargo Request (C<br>Embargo Request (C<br>Embargo Request (C<br>Embargo Request (C<br>Embargo Request (C<br>Embargo Request (C<br>Embargo Request (C<br>Embargo Request (C<br>Embargo Request (C<br>Embargo Request (C)<br>Embargo Request (C)<br>Embargo Requ                                                                                                    | Terms *  Terms: HCL, hypertext, reading  th Terms: HCL, hypertext, reading  ement. I agree to the terms of the ptional)  Future Publication  yean  future Publication  yean  future Publication  yean  future Publication  yean  future Publication  yean  future Publication  seture  future Publication  future Publication  future  | oomprehension, usabili<br>"Non Exclusive Licens<br>ill automatically appeas<br>of the embargo by cor<br>Approval Date<br>Approval Date<br>Approval Date                                                                        | ty e Agreement."                                                                                                    | Signature<br>have alre<br>been recu<br>will app<br>here | s that<br>bady<br>eved<br>ear<br>Select c<br>option<br>choosing<br>the form, y<br>reason.<br>changes      | ne approva<br>I flyou are<br>not to approv<br>ou must giv<br>The require<br>will be sent      | ll<br>ove<br>d<br>to   |
| Keywords / Search<br>Keywords / Search<br>License Agreement<br>Statement of Agre<br>imbargo Request (C<br>Embargo Request (C<br>Embargo Request (C))<br>(C<br>Embargo Request (C))<br>(C<br>Embargo Request (C))<br>(C<br>Embargo Request (C))<br>(C<br>Embargo Request (C))<br>(C<br>Embargo Request (C))<br>(C<br>Embargo Request (C))<br>(C<br>Embargo Request (C))<br>(C))<br>(C))<br>(C))<br>(C))<br>(C))<br>(C))<br>(C))                                                                                                    | Terms *  Terms *  Terms +CL, hypertext, reading terms: HCL, hypertext, reading ement: Lagree to the terms of the ptonal)  Future Publication types types typ | ormprehension, usabili<br>"Non Exclusive Licens<br>III eutometically appeas<br>no fi the embargo by cor<br>Approval Date<br>Approval Date<br>Date Submitte                                                                     | ty<br>e Agreement.*<br>r in the institute<br>tracking the A<br>tracking the A<br>trackin | Signature<br>have alre<br>will app<br>here              | s that<br>aady<br>eved<br>ear<br>Select c<br>option<br>choosing<br>the form, y<br>reason.<br>changes      | Ine approva<br>Infyou are<br>not to appro-<br>rou must giv<br>The require<br>will be sent     | ll<br>bye<br>d<br>to   |
| Keywords / Search<br>Keywords / Searc<br>License Agreement<br>Statement of Agre<br>mbargo Request (C<br>Embargo Request (C<br>Embargo Reagent<br>Embargo Length: 2<br>and the explicitor<br>enbloge explosito<br>committee Signature<br>Chair Hame:<br>Department:<br>Member Name:<br>Department:<br>Member Name:<br>Department:<br>Member Name:<br>Department:<br>Member Name:<br>Department:<br>Student Signature<br>Student:<br>Student:<br>Student:                                                                                                    | Terms *  Terms: HCL hypertext, reading  therms: HCL hypertext, reading  ptional)  Future Publication  ptional  Future Publication  ptional  fif = ambago pariod, this work with  fif = ambago pariod, this work with  fif = ambago pariod | comprehension, usabili<br>"Non Exclusive Licens<br>"Ill automatically appea-<br>of the embargo by cor<br>Approval Date<br>Approval Date<br>Date Submitte                                                                       | ty<br>e Agreement."<br>r in the institu<br>tatacing the A<br>t<br>t<br>t<br>t<br>t<br>t<br>t<br>t<br>t<br>t<br>t<br>t<br>t                                                                                                    | Signature<br>have alreaden red<br>will app<br>here      | s that<br>eady<br>eved<br>ear<br>s<br>Select o<br>option<br>choosing<br>the form, y<br>reason.<br>changes | Inne approva<br>In fryou are<br>not to apport<br>ou must giv<br>The require<br>will be sent   | ul<br>ove<br>d<br>to   |
| Keywords / Search<br>Keywords / Searc<br>License Agreement<br>Statement of Agre<br>imbargo Request (C<br>Embargo Reason:<br>Embargo Reason:<br>Emba                                                                                                    | Terms *  Terms *  Terms *  Terms: HCL, hypertext, reading  * ement I agree to the terms of the ptional)  Future Publication : yean  Future Publication : yean  the embango pariod, this work wit is display the approximation is the provided of the terms of the ptional (19)  r  terms  terms terms terms term | oomprehension, usabili<br>"Non Exclusive Licens<br>ill automatically appeas<br>of the embargo by cor<br>Approval Date<br>Approval Date<br>Approval Date<br>Date Submitte                                                       | ty e Agreement."  r in the institut tacting the A t t t t t t t t t t t t t t t t t t t                                                                                                    | signature<br>have alter<br>will app<br>here             | s that<br>ady<br>eved<br>ear<br>Select c<br>option<br>choosing<br>the form, y<br>reason.<br>changes       | ne approva<br>I flyou are<br>not to approv<br>ou must giv<br>The require<br>will be sent      | ul<br>pre a<br>d<br>to |
| Keywords / Search<br>Keywords / Search<br>License Agreement<br>Statement of Agre<br>imbargo Request (C<br>Embargo Request (C<br>Embargo Reason:<br>Embargo Request (C<br>Embargo Request (C<br>Embargo Request (C<br>Embargo Request (C<br>Embargo Request (C<br>Embargo Request (C<br>Embargo Request (C<br>Embargo Request (C<br>Embargo Request (C<br>Embargo Request (C<br>Embargo Request (C)<br>Embargo Request (C)<br>Embargo Re                                                                                                    | Terms *  Terms *  Terms *  Terms +  Terms +  Ter | oomprehension, usabili<br>"Non Exclusive Licens<br>III eutometically appea<br>of the embargo by cor<br>Approval Date<br>Approval Date<br>Date Submitte<br>Approval Date<br>III THESIS and I APPR                               | ty e Agreement." e Agreement." r in the institute of the institute of the                                                                                                    | Signature<br>have alter<br>will app<br>here             | s that<br>ady<br>eved<br>ear<br>Select of<br>option<br>choosing<br>the form, y<br>reason.<br>changes      | Ine approva<br>I. If you are<br>not to approve<br>ou must giv<br>The require<br>will be sent  | ul<br>de ad<br>to      |
| Keywords / Search<br>Keywords / Searc<br>License Agreement<br>Statement of Agre<br>mbargo Request (C<br>Embargo Request (C<br>Embargo Request (C<br>Embargo Request<br>At the expiration<br>enblage expiration<br>of monume Statement<br>Chair Hame:<br>Department<br>Chair Hame:<br>Department<br>Member Hame:<br>Department<br>Member Hame:<br>Department<br>Member Hame:<br>Department<br>Statement<br>Statement<br>Statement<br>Statement<br>Statement<br>Statement<br>Statement<br>Statement<br>Statement<br>Statement<br>Statement<br>Statement<br>Statement<br>Statement<br>Department<br>Statement<br>Stateme | Terms * Terms +CL, hypertext, reading * Terms: HCL, hypertext, reading * Terment L agree to the terms of the ptional) Future Publication Future Publication Future Publication Future Publication Fit as a setembor fit as another Science Computer Science Computer Science Computer Science Approval Approval SUCCESSFULLY DEFENDED TH OVE his thesis.                                                                                                    | comprehension, usabili<br>"Non Exclusive Licens<br>III automatically appear<br>of the embargo by cor-<br>Approval Date<br>Approval Date<br>Date Submitte<br>III STHESIS and LAPPR                                              | ty  e Agreement.*  r in the institut tracting the A t t t t t t t t t t t t t t t t t t t                                                                                                    | Signature<br>have alre<br>will app<br>here              | s that<br>eady<br>eved<br>ear<br>select o<br>option<br>choosing<br>the form, y<br>reason.<br>changes      | Inne approva<br>In fryou are<br>not to apport<br>our must give<br>The require<br>will be sent | ul<br>pove<br>d<br>to  |
| Keywords / Search<br>Keywords / Search<br>License Agreement<br>Statement of Agre<br>imbargo Request (C<br>Embargo Request (C<br>Embargo Reason:<br>Embargo Request (C<br>Embargo Request (C))<br>(C))<br>(C))<br>(C))<br>(C))<br>(C))<br>(C))<br>(C))                                                                                                    | Terms * Terms * Terms  | oomprehension, usabili<br>"Non Exclusive Licens<br>III automatically appea-<br>of the embargo by cor<br>Approval Date<br>Approval Date<br>Approval Date<br>Approval Date<br>III STHESIS and I APPR                             | ty e Agreement."  r in the institute of the tracking the A tracking the A trackin                                                                                                    | Signature<br>have alter<br>will app<br>here             | s that<br>bady<br>eved<br>ear<br>Select c<br>option<br>choosing<br>the form, y<br>reason.<br>changes      | ne approva<br>I flyou are<br>not to approv<br>ou must giv<br>The require<br>will be sent      | ul<br>byce<br>d<br>to  |
| Keywords / Search<br>Keywords / Search<br>License Agreement<br>Statement of Agre<br>imbargo Request (C<br>Embargo Request (C<br>Embargo Reason:<br>Embargo Request (C<br>Embargo Request (C<br>Embargo Request (C<br>embargo expirato<br>or ambargo expirato<br>committee Signature<br>Department:<br>Member Name:<br>Department:<br>Member Name:<br>Department:<br>Member Name:<br>Department:<br>Student:<br>Student:<br>arduate Evaluator<br>or Actions<br>The student has<br>D to NOT APPE<br>Student                                                                                                    | Terms *  Terms + CI, hypertext, reading  mement - Lagree to the terms of the ptional)  Future Publication  yean  The embracy period, this work we prove the embracy period, this work we prove the embracy period.  The embracy period, this work we prove the embracy period of the embracy period of the embracy period.  The embracy period of the embracy period of the embracy pe | oomprehension, usabili<br>"Non Exclusive Licens<br>III eutometically appea<br>of the embargo by cor<br>Approval Date<br>Approval Date<br>Date Submitte<br>Date Submitte<br>III Date Submitte                                   | ty e Agreement." e Agreement." r in the institute the institute the inst                                                                                                    | ignature<br>have alter<br>will app<br>here<br>28, 2015  | Select of option choosing the form, y reason. changes                                                     | Ine approva<br>I. If you are<br>not to approve<br>ou must giv<br>The require<br>will be sent  | ul<br>byve<br>d<br>to  |
| Keywords / Search<br>Keywords / Searc<br>License Agreement<br>Statement of Agre<br>mhargo Request (C<br>Embargo Request (C<br>Embargo Request (C<br>Embargo Request<br>Althe explisito<br>enoting the sequest<br>of monume Studies<br>of monume Studies<br>Chair Hame:<br>Department:<br>Member Name:<br>Department:<br>Member Name:<br>Department:<br>Member Name:<br>Department:<br>Member Name:<br>Department:<br>Student Signature<br>Student:<br>Student Signature<br>Student:<br>Traduate Evaluato<br>Tra Student Name:<br>D 100 NOT APPF<br>Student                                                                                                    | Terms *  Terms *  Ter | comprehension, usabili<br>"Non Exclusive Licens<br>III automatically appea-<br>of the embargo by cor-<br>Approval Date<br>Approval Date<br>Date Submitte<br>IIS THESIS and I APPR                                              | ty e Agreement.* E Agreement.* E Agreement.* E E E E E E E E E E E E E E E E E E E                                                                                                    | Signature<br>have alre<br>will app<br>here              | s that<br>eady<br>eved<br>ear<br>select o<br>option<br>choosing<br>the form, y<br>reason.<br>changes      | Inne approve<br>In If you are<br>not to apport<br>ou must giv<br>The require<br>will be sent  | ll<br>by e<br>d<br>to  |
| Keywords / Search<br>Keywords / Search<br>License Agreement<br>Statement of Agre<br>imbargo Request (C<br>Embargo Reason:<br>Embargo Reason:<br>Emb                                                                                                    | Terms *  Terms *  Terms *  Terms *  Terms *  Terms: HCL hypertext, reading  *  ement I agree to the terms of the ptional)  Future Publication : yean  The embargo pariod, this work wit is botter may used an extension is  Variate State of the terms of the computer Science  Alterna Add Q  Computer Science  Abproval  s  SUCCESSFULLY DEFENDED TH GVE This thesis                                                                                                    | oomprehension, usabili<br>"Non Exclusive Licens<br>III automatically appea-<br>of the embargo by cor-<br>Approval Date<br>Approval Date<br>Approval Date<br>Approval Date<br>III STHESIS and I APPR<br>nity Imodel Regents 1/2 | ty e Agreement." r in the institute  tracting the A tracting the A                                                                                                    | Signature<br>have aller<br>will app<br>here<br>20, 2011 | s that<br>bady<br>eved<br>ear<br>Select c<br>option<br>choosing<br>the form, y<br>reason.<br>changes      | Dene approva<br>I. If you are<br>not to approve<br>ou must giv<br>The require<br>will be sent | l l vve a d d to       |

Figure 5

## **Reviewing Forms Directly (Without Email Link)**

You can view pending forms directly on your Home Page. On your Home Page, click the appropriate tab (Planning Forms or Final Approval Forms)

#### **Planning Forms**

- 1. To view a student's Planning Form, click on the Planning tab.
- 2. Then click on the "Review" button of the form you wish to see.

| Calife<br>N( | Click on the Pla<br>see any pendir<br>Form | nning tab to<br>ng Planning<br>ns | Electroni                                          | c Thesis An                                                                                | d Dissertation                                                                                                    | <u>Gr</u>           | aduate Stud<br>& Internatio | ies, Research<br>Inal Programs |
|--------------|--------------------------------------------|-----------------------------------|----------------------------------------------------|--------------------------------------------------------------------------------------------|----------------------------------------------------------------------------------------------------|---------------------|-----------------------------|--------------------------------|
| Hom          | e                                          |                                   |                                                    |                                                                                            |                                                                                                    | Home                | Help                        | Logout                         |
| PI           | anning (1) Final (1                        | ) Student Sea                     | rch Student Lo                                     | ad (4) Load His                                                                            | tory (4) My Account                                                                                                    |                     |                             |                                |
|              | Planning Forms For                         | Committee Men                     | iber Approval                                      |                                                                                            |                                                                                                    |                     |                             |                                |
|              | Student Name                               | ♦ Student<br>ID                   | Grad Date                                          | ♦ Submit<br>Date                                                                           | * Thesis Title                                                                                                    |                     |                             |                                |
|              | Cornelius, Kristin                         | 102997737                         | Spring 2014                                        | May-17-2013                                                                                | Undergraduate Curricula and Multimodal                                                                                                    | Composing           | Revi                        | ew                             |
|              |                                            |                                   |                                                    |                                                                                            | Click Review to<br>see the Planning<br>Form                                                                                               | 27                  | 1                           |                                |
|              | <u>California :</u>                        | State University I Co<br>Cal      | ommunity Impact Re<br>lifornia State Univer<br>Pho | eports   <u>Voter Registi</u><br>Informa<br>sity, Northridge at 18<br>ne: 818-677-1200 / 0 | talion   Terms and Conditions for Use   <u>Contact CS</u><br>alion<br>1111 Nordhoff Street, Northridge, CA 91330<br>Ø 2013 CSU Northridge | <u>SUN   Emerce</u> | ncy                         |                                |

Figure 6.1

#### **Final Approval Forms**

- 1. To view a student's Final Approval Form, click on the Final tab (Figure 6.2).
- 2. Then click on the "Review" button of the form you wish to see (Figure 6.2).

| Cal<br>N | ifornia State Ur<br>Orthri | diversite<br>Clic<br>see | ck on the Final ta<br>e any pending F<br>Approval forms | ab to<br>Final                                                                      | And Disserta                                                                        | tion                                                      |                                    | <u>0</u>     | Graduate Stud<br>& Internati | lies, Research<br>onal Programs |
|----------|----------------------------|--------------------------|---------------------------------------------------------|-------------------------------------------------------------------------------------|-------------------------------------------------------------------------------------|-----------------------------------------------------------|------------------------------------|--------------|------------------------------|---------------------------------|
| Ho       | me                         |                          | - opprotation                                           | ·                                                                                   |                                                                                     |                                                           |                                    | Home         | Help                         | Logout                          |
| ſ        | Planning (0)               | Final (1)                | Student Search                                          | Student Load (4)                                                                    | Load History (4)                                                                    | My Account                                                |                                    |              |                              |                                 |
|          | Pending Fina               | l Approval               | Forms                                                   |                                                                                     |                                                                                     |                                                           |                                    |              |                              |                                 |
|          | * Student Na               | me                       | † Thesis Tit                                            | le                                                                                  |                                                                                     |                                                           | * Submit Dat                       | te Ap        | proval Fo                    | rm                              |
|          | Doe, John                  |                          | Increasing Re                                           | eading Comprehensio                                                                 | on in Hypertext Docu                                                                | iments                                                    | Feb-26-2013                        |              | Review                       |                                 |
|          |                            |                          |                                                         |                                                                                     | Clin<br>Rev<br>to s<br>App                                                          | ck on the<br>iew button<br>see Final<br>roval form        | ) /                                |              | 6                            |                                 |
|          | <u>Californ</u>            | ia State Unive           | r <u>sity   Community Impe</u><br>California St         | act Reports   <u>Voter Regist</u><br>ate University, Northridge<br>Phone: 818-677-1 | ration   <u>Terms and Cond</u><br>at 18111 Nordhoff Strev<br>200 / © 2013 CSU North | <u>itions for Use   Cr</u><br>et, Northridge, Cr<br>ridge | <u>ontact CSUN   Em</u><br>A 91330 | ergency info | ormation                     |                                 |

Figure 6.2

## Searching for a Student

You can search for any student on whose committee you have served, or are currently serving.

- 1. On your Home Page, click the Student Search tab (Figure 7.1).
- 2. Enter EITHER the student's ID OR the student's last name in the appropriate box.
- 3. Click the corresponding "GO" button.

| California State University<br>Northridge Click on the Student Search<br>tab to search for a student                                                                                                    | on                                                                                        | <del>Braduate Stur</del><br>& Internation | dies, Research<br>onal Programs |
|----------------------------------------------------------------------------------------------------|-------------------------------------------------------------------------------------------|-------------------------------------------|---------------------------------|
| Home                                                                                                    | Home                                                                                      | Help                                      | Logout                          |
| Planning (0) Final (1) Student Search Student Load (4) Load History (4)                                                                                                    | My Account                                                                                |                                           |                                 |
| Search student records by:                                                                                                    | $\frown$                                                                                  |                                           |                                 |
| Student ID: GO                                                                                                    | Search by using a<br>student's ID or last<br>name                                         |                                           |                                 |
| or                                                                                                    |                                                                                           |                                           |                                 |
| Last Name: GO                                                                                                    |                                                                                           |                                           |                                 |
| California State University   Community Impact Reports   Voter Registration   Term<br>Emergency Information<br>California State University, Northridge at 18111 Nordhoff Stee<br>Phone: 818-877-1200 / © 2013 CSU Northy | <u>rs and Conditions for Use</u>   <u>Contact CS</u><br>it, Northridge, CA 91330<br>ridge | <u>UN</u> I                               |                                 |

Figure 7.1

- 4. You will be redirected to a page with the search results (<u>Figure 7.2</u>).
- 5. Click the "Thesis Detail" link to view the student's thesis forms.

| California State University<br>Northridge | Electror                                                                     | nic Thesis And                                                                               | d Disserta                                                               | Click on "Thesis                                                 | <u>Gradu</u><br><u>&amp; Ir</u> | <u>ate Stud</u><br>Iternatio | ies, Research<br>nal Programs |
|-------------------------------------------|------------------------------------------------------------------------------|----------------------------------------------------------------------------------------------|--------------------------------------------------------------------------|------------------------------------------------------------------|---------------------------------|------------------------------|-------------------------------|
| Search Results                            |                                                                              |                                                                                              |                                                                          | student's thesis                                                 | Home H                          | lelp                         | Logout                        |
| Search Results                            |                                                                              |                                                                                              |                                                                          | information                                                      |                                 |                              |                               |
| Name Student Id                           | Address                                                                      | Phone Number                                                                                 | Thesis Info                                                              |                                                                  |                                 |                              |                               |
| John Doe 100213111                        | 1234 Sample Drive<br>Northridge CA, 91324                                    | (818) 555-5555                                                                               | <u>Thesis Detai</u>                                                      | 1                                                                |                                 |                              |                               |
| Search student records by: Student ID: or | GO                                                                           |                                                                                              |                                                                          |                                                                  |                                 |                              |                               |
| Last Name:                                | GO                                                                           |                                                                                              |                                                                          |                                                                  |                                 |                              |                               |
| <u>California St</u>                      | <u>tate University</u>   <u>Community Ir</u><br>California State Unive<br>Ph | npact Reports   Voter F<br>Emergency In<br>rsity, Northridge at 181<br>one: 818-877-1200 / © | Registration   Terr<br>formation<br>111 Nordhoff Stree<br>2013 CSU North | ns and Conditions for Use  <br>et, Northridge, CA 91330<br>ridge | Contact CSUN                    |                              |                               |

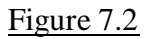

6. Once a student has completed a form, you can view it by clicking on the corresponding link (Figure 7.3).

| California State Ur<br>Northri | niversity<br>dge<br>navig  | hese<br>ns for <b>Thesi</b><br>ation                        | is And Dissertation                                                                            |                                       | Gr                 | raduate Stud<br>& Internatio | dies, Research<br>onal Programs |
|--------------------------------|----------------------------|-------------------------------------------------------------|------------------------------------------------------------------------------------------------|---------------------------------------|--------------------|------------------------------|---------------------------------|
| Thesis Summary                 |                            |                                                             |                                                                                                |                                       | Home               | Help                         | Logout                          |
| Search Results                 | Thesis Summary             |                                                             |                                                                                                |                                       |                    |                              |                                 |
| Student Overview               | N                          |                                                             |                                                                                                |                                       |                    |                              |                                 |
| Name:                          | John Doe                   | Student ID:                                                 | 100213111                                                                                      | ]                                     |                    |                              |                                 |
| Address:                       | 1234 Sample Drive          | Major:                                                      | Computer Science                                                                               |                                       |                    |                              |                                 |
|                                | Northridge, CA 91324       | Phone Number:                                               | (818) 555-5555                                                                                 |                                       |                    |                              |                                 |
| Thesis Overview                |                            | Status                                                      |                                                                                                | Deadline                              |                    |                              |                                 |
| Planning Form                  |                            | Complete                                                    |                                                                                                | Friday, Febr                          | uary 28th 2        | 014                          |                                 |
| Preliminary Draf               | t Approval                 | Complete                                                    |                                                                                                | Friday, April                         | 18th 2014          |                              |                                 |
| Final Approval F               |                            | Awaiting committe                                           | e signatures                                                                                   | Friday, May                           | 9th 2014           |                              |                                 |
| G                              | lf a stud<br>form,<br>clic | ent has complete<br>you can view it b<br>king its link here | ed a<br>y<br>sitation   Terms and C<br>sition<br>Vordhoff Street, North<br>2013 CSU Northridge | Conditions for Use<br>ridge, CA 91330 | <u>Contact CSU</u> | <u>IN  </u>                  |                                 |
|                                |                            | F                                                           | igure 7.3                                                                                      |                                       |                    |                              |                                 |

## **Viewing Student Load**

The "Student Load" tab contains a list of all students on whose committee you are currently serving.

1. Click the student's "Thesis Detail" link to view a student's thesis forms (Figure 8).

| California State Universit<br>Northridge                 | e<br>e                                     | Electronic Thesis And Dissertation                               | <u>Graduate Stud</u><br><u>&amp; Internatio</u> | ies, Researd<br>nal Program |
|----------------------------------------------------------|--------------------------------------------|------------------------------------------------------------------|-------------------------------------------------|-----------------------------|
| Home                                                     |                                            | Ho                                                               | ome Help                                        | Logout                      |
| Planning (0) Final (                                     | 1) Student Se                              | arch Student Load (4) Load History (4) My Account                |                                                 |                             |
| Student Load (Activ                                      | ve Only)                                   |                                                                  |                                                 |                             |
| * Student Name                                           | * Student ID                               | † Thesis Title                                                   | Thesis Detail                                   | ail                         |
| Hadhagua, Juan                                           | 102076427                                  |                                                                  | View Detail                                     | s                           |
| Cornelius, Kristin                                       | 102997737                                  | Undergraduate Curricule and Multimodal Composing                 | View Detail                                     | s                           |
| Doe, John                                                | 100213111                                  | Improving user comprehension through user interface manipulation | View Detail                                     | s                           |
| All of your<br>current<br>students<br>are listed<br>here | 103067521<br>State University   California | This is a heat these type                                        | View Detail                                     | s                           |

Figure 8

# **Changing Your Account Information**

You can modify the way that your name appears on the thesis forms, as well as the email address that the system uses for you.

- 1. Click on the "My Account" tab (<u>Figure 9</u>).
- 2. Modify the information as appropriate.
- 3. Click the "Update" button.

|                                  |           |                      |                  |                  |            | Home | Help | Log |
|----------------------------------|-----------|----------------------|------------------|------------------|------------|------|------|-----|
| Planning (0)                     | Final (1) | Student Search       | Student Load (4) | Load History (4) | My Account |      |      |     |
| Account In                       | formation |                      |                  |                  |            |      |      |     |
| First Nam<br>Jeffrey t<br>Update | e<br>est  | Last Name<br>Wiegley |                  |                  |            |      |      |     |
|                                  |           |                      |                  |                  |            |      |      |     |
|                                  |           |                      |                  |                  |            |      |      |     |
|                                  |           |                      |                  |                  |            |      |      |     |

Figure 9

# Logging Out of ETD

When are you finished using ETD, you should sign off by clicking the logout link on the left of the page (<u>Figure 10</u>).

| California State University<br>Northridge                                                                                                    | ornia State University <b>Drthridge</b> Electronic Thesis And Dissertation |                        |                                    |      | <u>Graduate Studies, Research</u><br><u>&amp; International Programs</u> |        |  |
|----------------------------------------------------------------------------------------------------|----------------------------------------------------------------------------|------------------------|------------------------------------|------|--------------------------------------------------------------------------|--------|--|
| Home                                                                                                    |                                                                            |                        |                                    | Home | Help 🌔                                                                   | Logout |  |
| Planning (0) Final (1) Stude                                                                                                    | ent Search Student Load (4)                                                | Load History (4)       | My Account                         |      | 1                                                                        |        |  |
| Planning Forms For Committee Member Approval                                                                                                    |                                                                            |                        |                                    |      |                                                                          |        |  |
| There are currently no planning forms for review.                                                                                                    |                                                                            |                        |                                    |      |                                                                          |        |  |
|                                                                                                    |                                                                            |                        |                                    |      | "                                                                        |        |  |
|                                                                                                    |                                                                            |                        |                                    |      |                                                                          |        |  |
|                                                                                                    |                                                                            |                        |                                    |      |                                                                          |        |  |
|                                                                                                    |                                                                            |                        |                                    |      |                                                                          |        |  |
|                                                                                                    |                                                                            |                        |                                    |      |                                                                          |        |  |
|                                                                                                    |                                                                            |                        |                                    |      |                                                                          |        |  |
|                                                                                                    |                                                                            |                        |                                    |      |                                                                          |        |  |
| California State University   Community Impact Reports   Voter Registration   Terms and Conditions for Use   Contact CSUN  <br>Emergency Information |                                                                            |                        |                                    |      |                                                                          |        |  |
| Ca                                                                                                    | Phone: 818-677-12                                                          | 200 / © 2013 CSU North | et, Northridge, CA 91330<br>hridge |      |                                                                          |        |  |

Figure 10